## Adding a New Competency Base IEP Shell

Case managers may need to create a Competency Base IEP Shell when there is a BC IEP shell already in place.

**\*\*\*** Ensure you are working in - Student Services, School View

- 1. Open active BC IEP
- 2. Click on Plan Details Tab
- 3. Change end date to Tomorrow's date & click save

| Pages Stu<br>Student List   | dent Plan Log<br>:: 05 - Beecroft, Y | Global Staff                        | Admin        | <b>V</b> E | P Data saved. |  |
|-----------------------------|--------------------------------------|-------------------------------------|--------------|------------|---------------|--|
| Details                     | Options - Report                     | s.▼ Help ▼                          |              |            | 🗹 ок          |  |
| Plans<br>• Details<br>Forms | Save X Cancel                        | 1 •                                 |              |            |               |  |
| Contacts                    | Access to Goo<br>Learning Obj        | als and Student<br>iectives Profile | Plan Details |            |               |  |
| Attendance                  | Name                                 | Beecroft, Yichuan                   |              |            |               |  |
| Conduct                     | Case Manager > Name                  | Dubenski, Naazmandip                |              |            | Q X           |  |
| Academics                   | Start date * 9                       | 9/27/2020                           |              |            |               |  |
| Transcript                  | End date 🧕                           | 9/10/2021                           |              |            |               |  |

## 4. Click on Plans Side Tab

| Pages                                        | Student | Plan              | Log         | Global | Staff                     | Admin              |          | _       |    |           |           |     |    |  |  |
|----------------------------------------------|---------|-------------------|-------------|--------|---------------------------|--------------------|----------|---------|----|-----------|-----------|-----|----|--|--|
| Student List :: 05 - Beecroft, Yichuan 🕸 🎼 🚵 |         |                   |             |        |                           |                    |          |         |    |           |           |     |    |  |  |
| Details                                      | Opt     | ions <del>v</del> | Reports     | Help   |                           | Search on Sta      | artDate  | 0       | 70 |           | a-z       | th  | ē  |  |  |
| Plans<br>Details                             | c       |                   |             |        |                           | (                  | ) of 1 s | elected | 0  |           |           |     |    |  |  |
| Forms                                        | s       | how Sele          | cted<br>ted | Re     | now Plan                  | CaseManager > Name |          |         |    |           | StartDate |     | En |  |  |
| Contacts                                     |         |                   | 100         | Re     | Renew Plan (Case Manager) |                    |          | Dube    |    | 9/27/2020 |           | 9/1 |    |  |  |
| Attendance                                   | 12      |                   |             |        |                           |                    |          |         |    |           |           |     |    |  |  |
| Conduct                                      |         |                   |             |        |                           |                    |          |         |    |           |           |     |    |  |  |

- 5. Go to Options and select "Renew Plan"
- 6. Click on the magnifying glass beside "Student"
- 7. Check the box beside desired student name, Click "OK"
- 8. Enter a start date 2 days in the future
- 9. Enter an end date
  - Click on the Calendar
  - Select June 30<sup>th</sup> in the current school year

10.Enter Plan Name in the standard format

- 61-IEP-(current year)
- 11.Click RUN

An alert will pop up to confirm the shell was created

- 12.Close the pop-up window
- 13. Use the filter for "All Records" to go to the shell you have created. It will be in

"Draft" status:

- Click on Student List
- Filter for "All Records"
- Click on Student Name
- Click Plans side tab
- Click on the Plan Name to open it

## 14.Click "Save"

| Pages                                        | Studen            | Plan                | Log     | Global             | Staff   | Admin         |                      |            |           |           | -         |           | -         |         |
|----------------------------------------------|-------------------|---------------------|---------|--------------------|---------|---------------|----------------------|------------|-----------|-----------|-----------|-----------|-----------|---------|
| Student List :: 05 - Beecroft, Yichuan 🕼 📄 🚵 |                   |                     |         |                    |         |               |                      |            |           |           |           |           |           |         |
| Details                                      | 0                 | ptions <del>-</del> | Reports | ✓ Help             | •       | Search on Sta | artDate              | Q 70       |           | a+z       | լի        | ē         |           |         |
| Plans<br>Details                             |                   |                     |         |                    |         |               |                      | $\land$    | 0 of 2 se | elected 4 | 1         |           |           |         |
| Forms                                        |                   | Nam                 | •       |                    | PlanNam | e             | Status               | CaseManage | r > Name  |           | s         | startDate |           | EndDate |
| Contacts                                     | Beecroft, Yichuan |                     | ı       | 61-IEP-2021 Drat   |         |               |                      |            |           | 9         | /11/2021  |           | 9/30/2023 |         |
| Attendance                                   |                   | Beecroft, Yichuan   |         | 61 IEP-2021 Active |         | Active        | Dubenski, Naazmandip |            |           | 9         | 9/27/2020 |           | 9/10/2021 |         |
| Conduct                                      |                   |                     |         |                    |         |               |                      |            |           |           |           |           |           |         |

## **\*\*The draft status will change to active automatically on the start date**